# INSTALACE POTRUBNÍHO SYSTÉMU "PRAGNUM"

Manuál pro univerzální jednotku pro svařování elektrofúzí

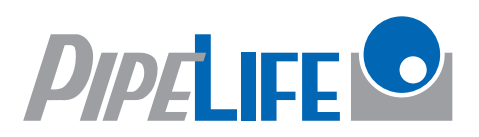

# Svařovací zařízení PF-polyControl plus

Ke spojení (tj. svaření) potrubí je třeba dvou pracovníků.

#### Nezbytné nástroje pro svaření potrubí jsou:

- svařovací zařízení pro elektrofúzi na potrubí PEHD "KRAH"
- utahovací pás nebo řetěz pro sevření hrdla
- vnitřní tahový kroužek pro vnitřní uchycení hrdla (jen pro potrubí od DN 700 a větší)
- Čistící hadr a technický líh (např. čistidlo Tangit) na vyčištění pro čištění dříku a hrdla

#### Instrukce při přípravě:

- 1. Zkontrolujte, zda potrubí v místě svaru nevykazuje poškození, které by mohlo snížit kvalitu svaru.
- 2. Spojované části (hrdlo a dřík) musí být vyčištěny

technickým lihem. Neměly by být mastné, vlhké a zaprášené.

- Otočte potrubím, aby kontakty tvarovky směřovaly nahoru.
- 4. Zatlačte dřík do hrdla za použití bagru a dávejte pozor, abyste předešli poškození tvarovky
- Upevněte utahovací pás nebo řetěz na vnější stranu spojovací části do připraveného výkopu a připevněte vnitřní kroužek (jen potrubí nad DN 700) do vnější části (2 cm od okraje dříku)
- 6. Vše utáhněte na maximum
- Zkontrolujte palivo v třífázovém agregátu, jehož minimální výkon musí být 6kW.
- Zkontrolujte palivo v čerpadle, které odvádí podzemní vodu ve výkopu.

#### Ovladače a zástrčky

- (1) Display
- (2) Start (zelená)
- (3) Stop (červená)
- (4) Kurzor (výběrová klávesa)
- (5) Svařovací kabel
- (6) Napájecí kabel
- (7) Vypínač

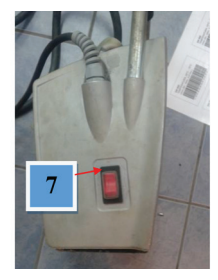

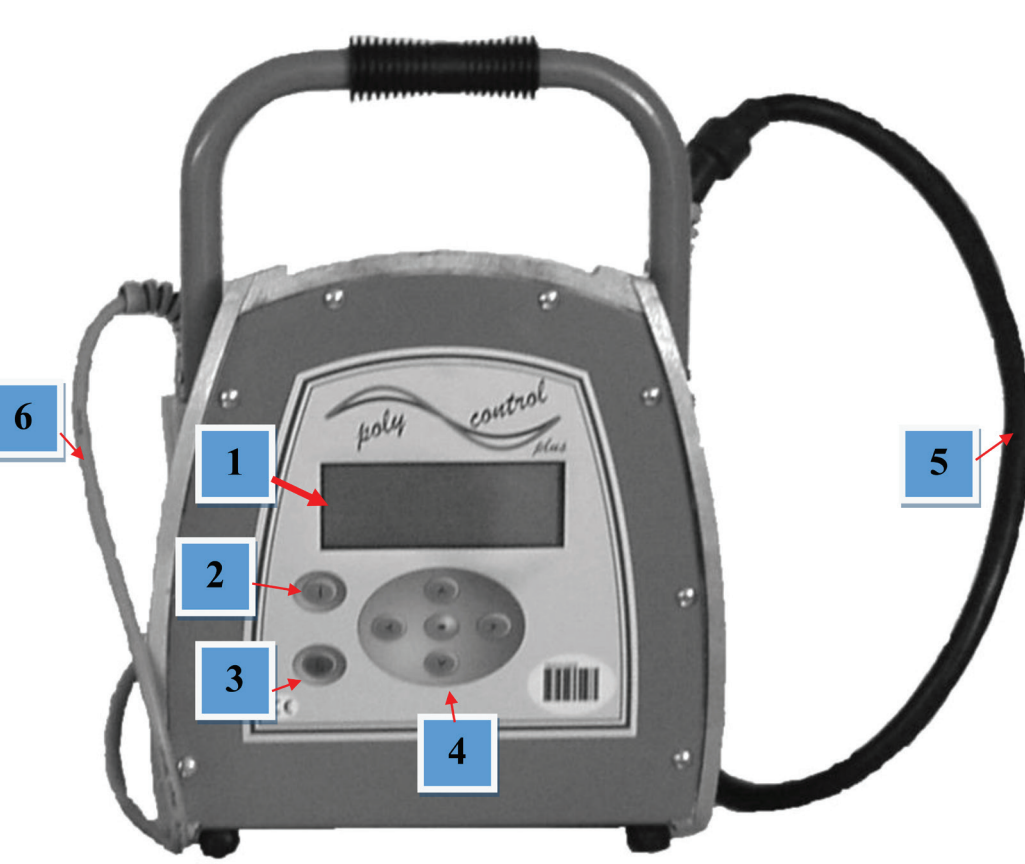

| Průměr (mm) | Napětí | Teplota (20° do 15°) | Teplota (15° do 10°) | Teplota (10° do 5°) | Teplota (5° do 0°) |
|-------------|--------|----------------------|----------------------|---------------------|--------------------|
| DN 300      | 15 V   | 700 do 735           | 735 do 770           | 770 do 805          | 805 do 840         |
| DN 400      | 18 V   | 800 do 840           | 840 do 880           | 880 do 920          | 920 do 960         |
| DN 500      | 20 V   | 900 do 945           | 945 do 990           | 990 do 1035         | 1035 do 1080       |
| DN 600      | 24 V   | 1020 do 1065         | 1065 do 1115         | 1115 do 1165        | 1065 do 1250       |
| DN 700      | 25 V   | 1080 do 1120         | 1120 do 1170         | 1170 do 1230        | 1230 do 1280       |
| DN 800      | 33 V   | 1020 do 1065         | 1065 do 1100         | 1100 do 1150        | 1150 do 1200       |
| DN 900      | 38 V   | 900 do 945           | 945 do 990           | 990 do 1035         | 1035 do 1080       |
| DN 1000     | 39 V   | 1000 do 1050         | 1050 do 1100         | 1100 do 1150        | 1150 do 1200       |
| DN 1100     | 41 V   | 1100 do 1155         | 1155 do 1210         | 1210 do 1265        | 1265 do 1320       |
| DN 1200     | 43 V   | 1200 do 1260         | 1260 do 1320         | 1320 do 1380        | 1380 do 1440       |
| DN 1300     | 46 V   | 1300 do 1430         | 1430 do 1500         | 1500 do 1560        | 1560 do 1620       |
| DN 1400     | 47 V   | 1400 do 1500         | 1500 do 1600         | 1600 do 1700        | 1700 do 1800       |
| DN 1500     | 48 V   | 1800 do 1850         | 1850 do 1900         | 1900 do 2000        | 2100 do 2200       |
| DN 1600*    | 32 V   | 1000 do 1050         | 1050 do 1100         | 1100 do 1150        | 1150 do 1200       |
| DN 1800*    | 40 V   | 880 do 930           | 930 do 1000          | 1000 do 1070        | 1070 do 1150       |
| DN 2000*    | 39 V   | 1100 do 1155         | 1155 do 1210         | 1210 do 1265        | 1265 do 1320       |

# TABULKA NASTAVENÍ NAPĚTÍ A ČASU

(\*čas svařování dvou svařovacích zařízení)

Ujistěte se, že splňujete výše uvedené parametry při svařování a že dodržujete instrukce pro svařování potrubí PEHD.

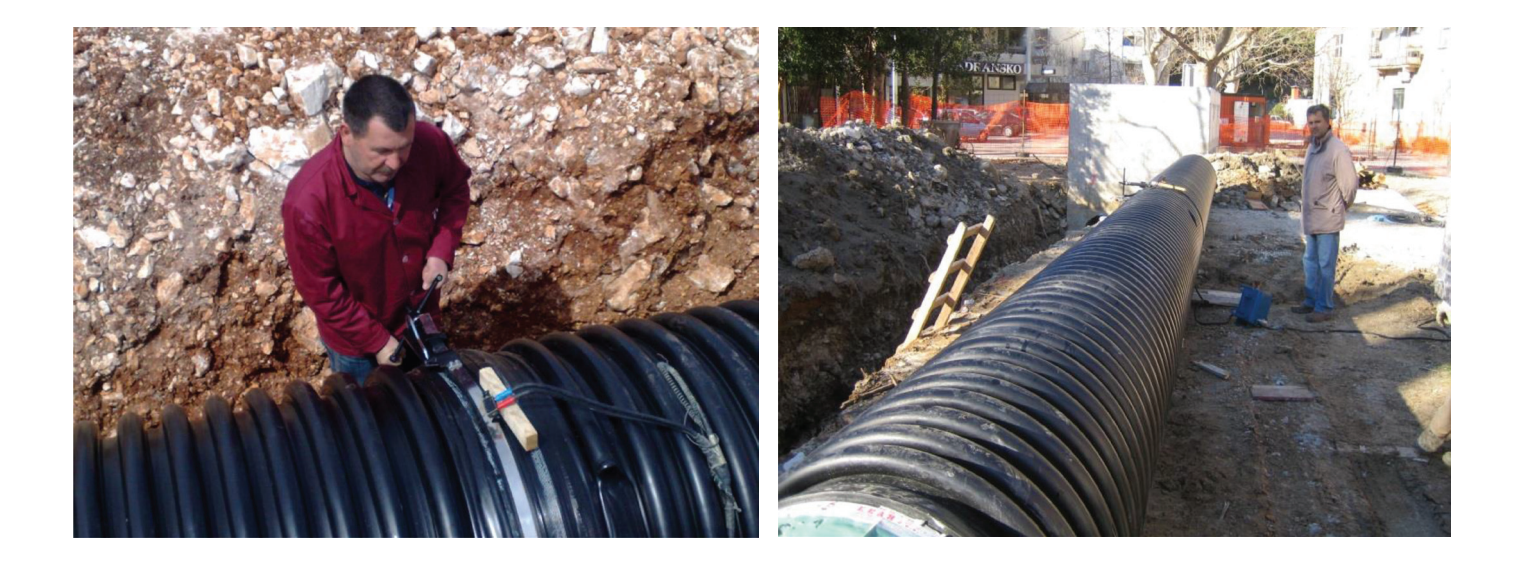

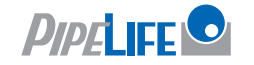

# Zahájení procesu svařování

# 1. Příprava

Při zahájení užívání svařovacího zařízení je nutné postupovat dle uvedených kroků:

- 1. Zkontrolujte opticky zařízení, šňůry a adaptéry. Volejte dodavatele v případě vzniku závady.
- 2. Zajistěte, aby napájecí a svařovací kabely byly volné. Natahování svařovacího kabelu není dovoleno!
- Zapojte tvarovku EF a svařovací kabel svařovacího zařízení.

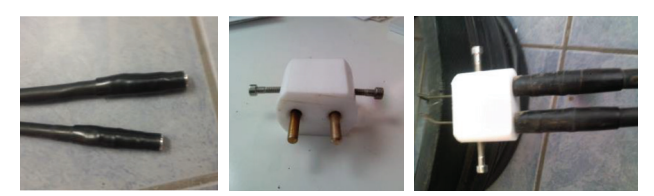

- 4. Vypínač přepněte do pozice OFF.
- 5. Před zahájením svařování/spojování zkontrolujte hladinu paliva.
- Před zapojením kontrolní skříňky svařovacího zařízení zapněte generátor. Čekejte, než se výstupní napětí nastaví (240V). frekvence napájecího napětí musí být 50Hz.
- 7. Zapojte řídící skříňku (svařovací zařízení)

Po tomto postupu zařízení oznámí funkci dvěma pípnutími a na displeji se zobrazí následující oznámení:

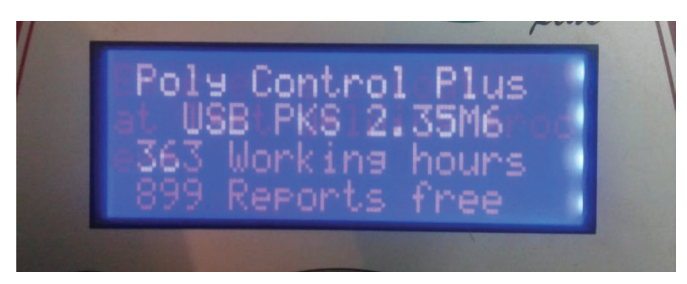

Řádek 1 a 2 zobrazuje typ a typ firmwaru řídící skříňky. (svařovací zařízení)

Řádek 3 počítá celkový počet hodin, kdy je zařízení v provozu.

Řádek 4 zobrazuje počet zpráv záznamového systému. V případě, že je zpráv méně než 50, bude řádek blikat. Stiskněte červené tlačítko STOP pro potvrzení zbývajícího paměťového prostoru. Oznámení by měla být vytisknuta, protože existuje nebezpečí ztráty dat, pokud optika ovládání paměti je deaktivovaná.

Po deseti vteřinách výše zobrazený display zmizí. Dále se může zobrazit oznámení "error messages" z předchozího svařovacího cyklu nebo "service notes", které může být zrušeno stisknutím tlačítka STOP.

Pokud se zobrazí následující oznámení, zařízení je připraveno ke svařovacímu/spojovacímu procesu.

| Connect<br>+++++Job | Fitting<br>Number+++++ |
|---------------------|------------------------|
| Report n            | umber 4                |

Řádek 1 zobrazuje současný krok procesu. Namísto "connect fitting" se může objevit také "no contact". Abyste mohli pokračovat, musí se připojit tvarovka EF ke svařovacím kabelům.

Řádek 2 a 3 zobrazuje číslo režimu.

Řádek 4 zobrazuje číslo oznámení, které se vztahuje k aktuálnímu číslu režimu.

#### Svařovací svorky:

- kontakty konektorů a tvarovek musí být čisté špinavé nebo zanesené kontakty mohou vést k přehřátí a spálení konektorů.
- Svorky se musí chránit před nečistotami. Při zanesení a při nedostatečném kontaktu se nečistoty musí odstranit.
- Použijte adaptéry ke spojení konkrétních typů tvarovek. Adaptéry podléhají časem zkáze, proto musí být zkontrolovány před každým použitím.

Spojte svařovací koncovky řídící jednotky (svařovací zařízení) ke koncovkám tvarovky. Dávejte pozor, aby bylo spojení pevné.

### 2. Mód čárového kódu

Pokud není tvarovka připojena, nemůže začít svařovací proces. Při spojování svařovacích kabelů ke koncovkám na tvarovce dávejte pozor na pevné připevnění. Jakmile je tvarovka připojena, na displeji se zobrazí následující sdělení:

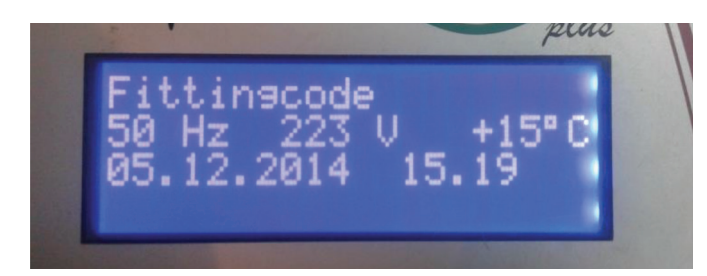

Řádek 1 vyzývá k načtení čárového kódu tvarovky. Příslušný proces je popsán v následujících sekcích.

Řádek 2 zobrazuje aktuální vstupní frekvenci a napětí stejně jako okolní napětí?.

V případě použití generátoru zkontrolujte že napětí je 240-260V a frekvence 48-52Hz.

Řádek 3 zobrazuje datum a čas.

Řádek 4 zobrazuje možné chyby.

V případě svařování/spojování v režimu čárového kódu si načtěte čárový kód, který je přiložen k tvarovce, kterou chcete použít. Pokud není čitelný z důvodu poškození můžete použít i čitelný čárový kód identické tvarovky do stejného výrobce nebo zadejte numerický kód do zařízení ručně. **Je zakázáno užívat čárový kód jiné tvarovky nebo potrubí odlišného průměru.** 

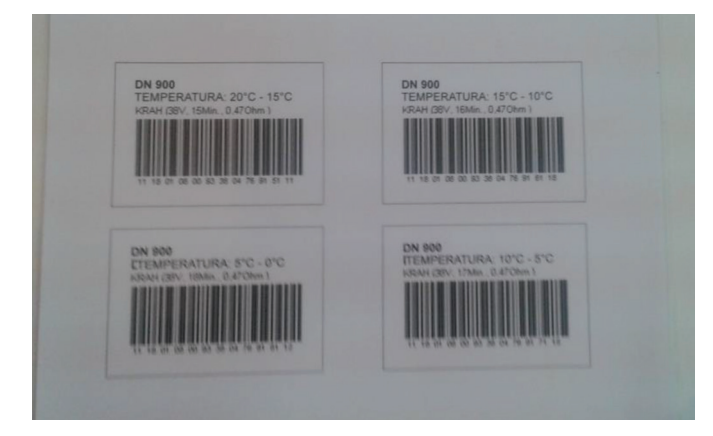

Pokud načtete poškozený nebo neplatný kód, zobrazí se "error" a zazní pípnutí.

#### Použití čtecího pera:

Umístěte hrot čtecího pera nalevo nebo napravo ke kódu.

Přejeďte perem stálou rychlostí přes celý čárový kód bez přerušení a zvedání pera.

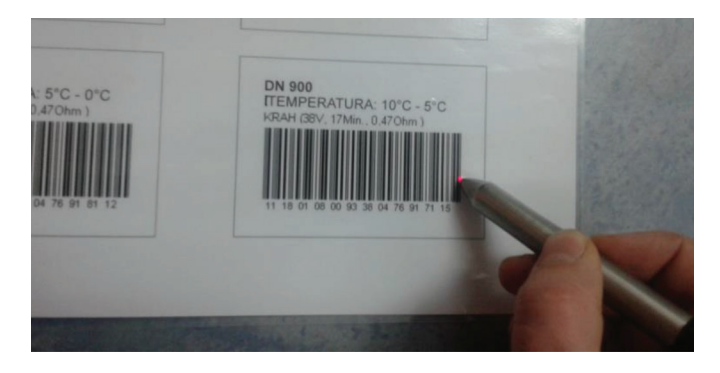

Čárový kód načtete skenerem nebo čtecím perem. Pokud zařízení detekuje platný čárový kód, jeho čitelnost je zobrazena následujícím sdělením:

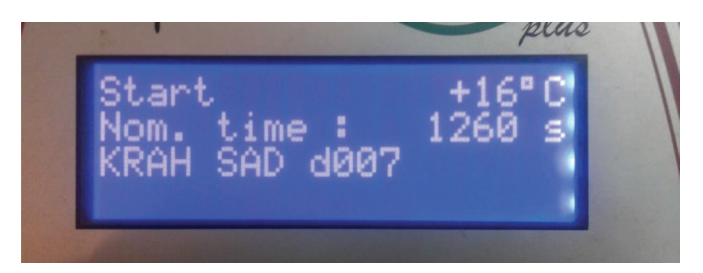

Řádek 1 označuje povinnost zmáčknout zelené tlačítko START k zahájení svařovacího procesu. Před tím je nutné zkontrolovat a porovnat zobrazené hodnoty s hodnotami na připojené spojce.

Řádek 2 zobrazuje čas svařování.

Řádek 3 zobrazuje výrobce, typ a průměr načtený z čárového kódu.

Je také dána okolní teplota. Pokud čárový kód tvarovky umožňuje teplotní kompenzaci, pak celkový čas spojování bude automaticky přizpůsoben okolní teplotě.

Řádek 4 zobrazuje možné chyby.

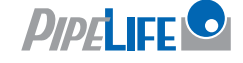

Po zmáčknutí zeleného tlačítka START, zobrazení zprávy vám připomene povinnost upevnit a připravit trubky podle všeobecných instrukcí.

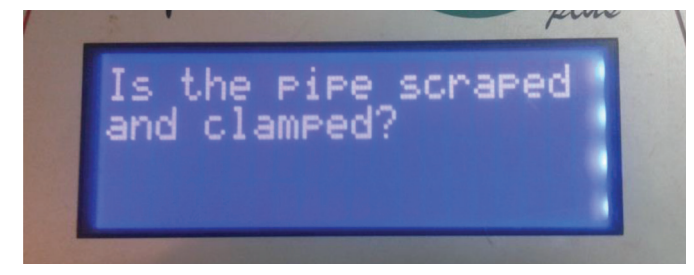

"Je potrubí upevněno?"

Při pochybnostech správné přípravy můžete pozastavit proces zmáčknutím červeného tlačítka STOP. Potvrďte řádnou přípravu zeleným tlačítkem START. Při zahájení užívání svařovacího zařízení je nutné postupovat dle uvedených kroků:

# Chyba odporu

Nyní svařovací proces začne měřit ohmický odpor tvarovky. V případě přesáhnutí limitu, pípnutí signalizuje chybu a na displeji se zobrazí sdělení:

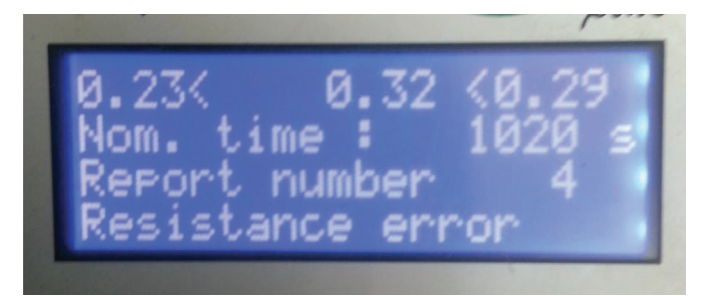

Řádek 1 uprostřed zobrazuje naměřenou odolnost. Nalevo a napravo jsou zobrazeny limity odolnosti dle čárového kódu.

Řádek 2 zobrazuje čas svařování.

Řádek 3 zobrazuje číslo ohlášení vadného procesu.

Řádek 4 zobrazuje chybu měření odporu.

Zapojte svařovací svorky do zásuvky tvarovky. Zkontrolujte opakovaně konektory tvarovky a svařovacího kabelu, zda nejsou znečištěny nebo zaneseny. Pokud tvarovka vykazuje chybu v odporu i nadále, může být vadná. Vyměňte ji.

Pokud nehlásí chybu odporu, svařovací zařízení zahájí svařování automaticky. Z bezpečnostních důvodů nesahejte při svařování na tvarovku ani na kabely. Displej zobrazí aktuální čas svařování:

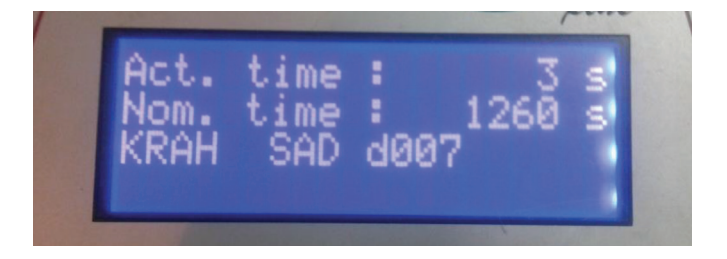

Řádek 1 zobrazuje aktuální čas svařování, který se odpočítává na horní části.

Řádek 2 zobrazuje celkový čas svařování

Řádek 3 zobrazuje typ, výrobce a průměr

Řádek 4 zobrazuje možné chyby

Proces svařování bude zastaven automaticky, až aktuální čas dosáhne hodnoty celkového času svařování. To bude signalizováno dvěma pípnutími a následující zprávou:

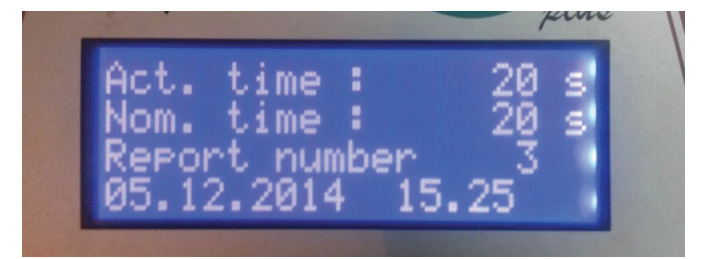

Po zastavení svařovacího procesu se data uloží do paměti zařízení. Odpojte svařovací konektory pro návrat na začáteční zprávu.

#### 3. Manuální mód

Svařování s manuálním vstupem svařovacích parametrů může být provedeno užitím speciálního kódu nebo načtením čárového kódu s autorizací manuálního vstupu. V případě, že nenajdete hlavní kód v instrukcích, kontaktujte KRAH d.o.o z Chorvatska.

| Power failure     | Last welding was interrupted by a<br>break of the power supply.                       | Last welding is faulty! Prepare pipe<br>again and use a new Fitting!                                                                                                    |
|-------------------|---------------------------------------------------------------------------------------|----------------------------------------------------------------------------------------------------|
| Resistor error    | Fitting resistance is out of the valid<br>working range.                              | Clean the contacts.<br>Use an other fitting.                                                                                                    |
|                   | Fitting resistance out of the valid<br>range given by barcode.                        | Clean the contacts<br>Use an other fitting.                                                                                                    |
| Service           | The recommended service interval of<br>12 months or 200 working hours is<br>exceeded. | The device has to be checked by an<br>authorized service point.<br>The device is still usable, but the<br>manufacturer does not accept any<br>Eability for the device until it is checked<br>up. |
| System error      | Dangert Selftest found an error in the<br>system.                                     | Disconnect power supply immediately.<br>Do not connect the device to the power<br>supply any more. Send it to the next<br>service point.                                                         |
| Temp. Meas. Error | Temperature measurement is faulty.                                                    | Plug in the removable welding cable.<br>Switch device off and on.<br>Welding cable or sensor defect.                                                                                             |
| Temperature error | Surrounding temperature out of<br>working range (+10++50°C).                          |                                                                                                    |

9 Supervisor Code

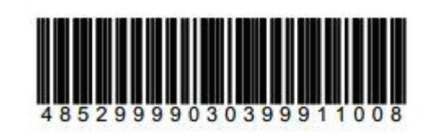

Pokud není připojena tvarovka, svařování nemůže začít. Při připojení svařovacích svorek ke koncovkám tvarovky dbejte na pevné připojení. Jakmile je připojení dokončeno, zobrazí se na displeji následující zpráva:

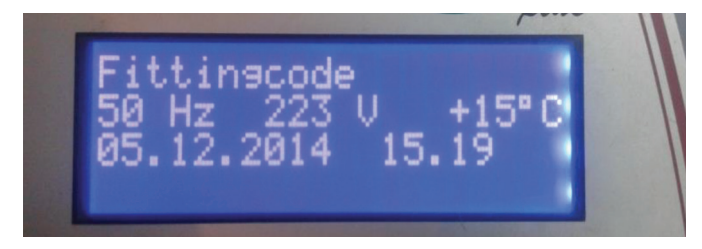

Řádek 1 nabádá načíst čárový kód tvarovky. Příslušný proces je popsán v následujících částech.

Řádek 2 zobrazuje aktuální vstupní frekvenci a napětí stejně jako okolní teplotu. V případě použití generátoru zkontrolujte napětí (240-260V) a frekvenci (48-52Hz).

Řádek 3 zobrazuje datum a čas.

Řádek 4 zobrazuje možné chyby.

Po připojení tvarovky zmáčkněte kurzor pro zobrazení menu funkcí na displeji:

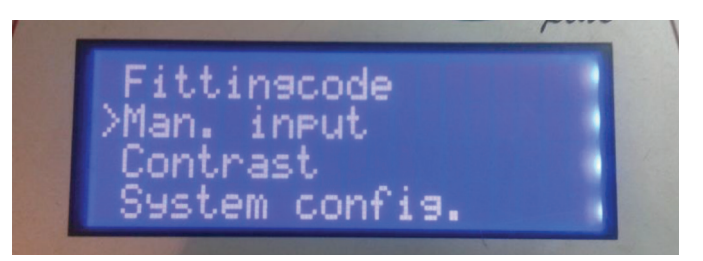

Menu funkcí obsahuje seznam možných funkcí. První tři jsou zobrazeny na displeji. Symbol > představuje kurzor, který vybírá položky.

Použijte 🗢 pro posouvání kurzoru po položkách. Nastavte "vstup" a zmáčkněte kurzor.

Následující zprávou jste vyzváni ke vstupu do číselného kódu nebo k načtení čárového kódu oprávněním k manuálnímu vstupu. (např. hlavní kód)

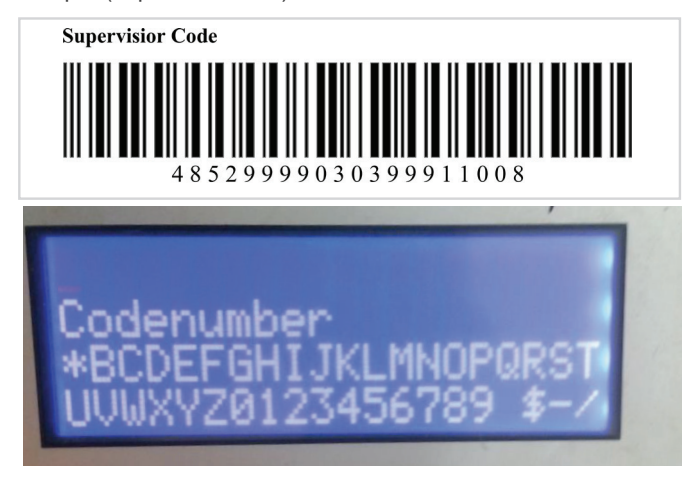

Tento čárový kód může být načten za použití čtecího pera nebo skeneru. Vstup číselného kódu může být proveden za použití zobrazených písmen na vstupním poli.

Po zadání platného kódu se na displeji zobrazí vstupní pole svařovacích parametrů.

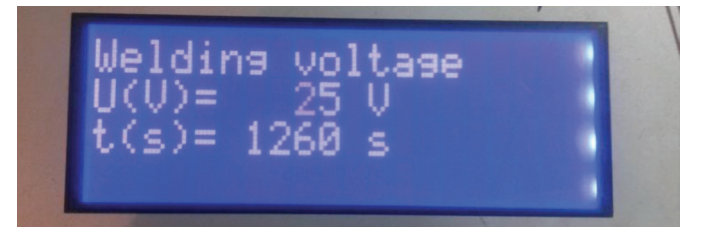

Řádek 1 zobrazuje název aktivního vstupního pole. (zde Welding voltage – napětí při svařování).

Řádek 2 zobrazuje vstupní pole napětí při svařování.

Řádek 3 zobrazuje vstupní pole času svařování.

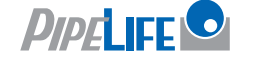

Podtržené nebo blikající číslice zobrazuje číslo, které můžete měnit. **Přečtěte si tabulku poruch svařovacího napětí a času. (strana 3)** 

- \$ zvyšuje nebo snižuje číslici která je označena.
- f pohybuje označení doleva nebo doprava
- START potvrzuje vstupní svařovací napětí.

Po zmáčknutí STARTU se aktivuje vstupní pole pro čas svařování:

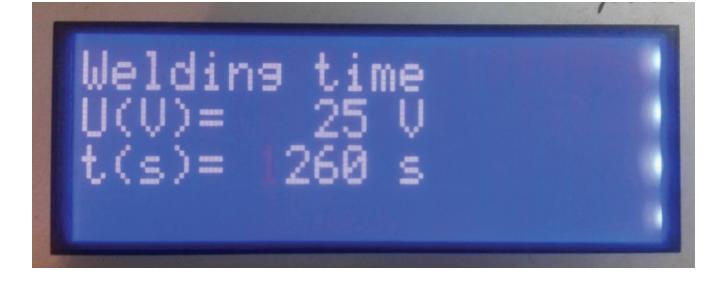

Do zobrazených hodnot se vstupuje stejným způsobem jako je popsáno výše. **Přečtěte si tabulku poruch času a napětí při svařování (strana 3)** 

Po potvrzení tlačítkem START se svařovací parametry zobrazí znovu.

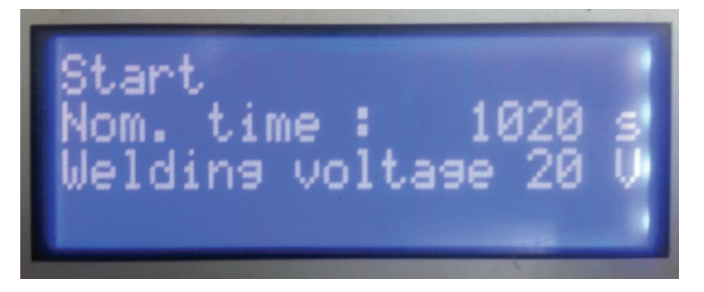

Zkontrolujte správnost parametrů před jejich potvrzením tlačítkem START. Následující zpráva vám připomene povinnost upevnit a připravit potrubí dle následujících vodítek:

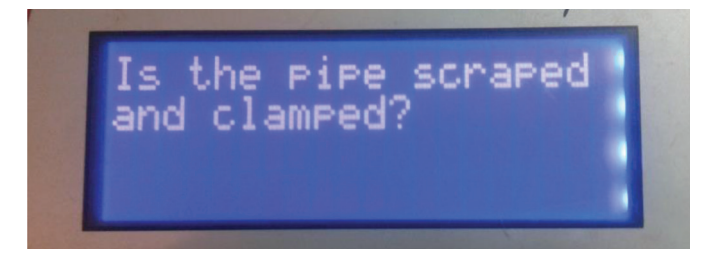

Pokud máte jakékoli pochybnosti o správnosti přípravy, můžete přerušit proces tlačítkem **STOP**. Potvrďte správnou přípravu tlačítkem **START**. Svařovací zařízení zahájí proces automaticky.

Z bezpečnostních důvodů nesahejte na tvarovku ani na kabely v průběhu svařovacího procesu.

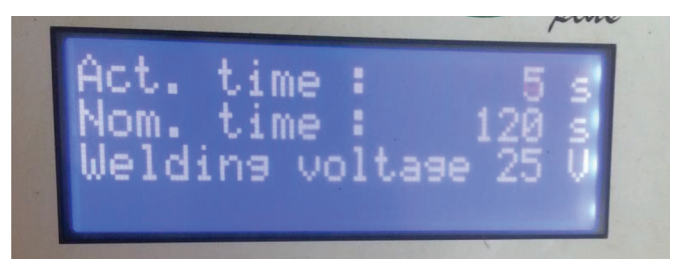

Displej zobrazí aktuální a nominální čas:

Řádek 1 zobrazuje aktuální čas svařování, který se odpočítává nahoře.

Řádek 2 zobrazuje nominální čas svařování.

Řádek 3 zobrazuje nominální napětí při svařování.

Řádek 4 zobrazuje možné chyby.

Svařovací proces se zastaví automaticky, když se aktuální

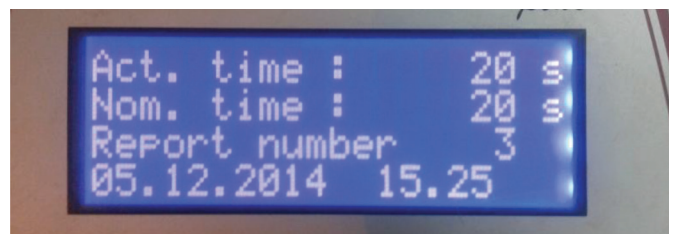

čas vyrovná nominálnímu. To indikují dvě pípnutí a následující zpráva:

Po zastavení svařovacího procesu se data uloží do vnitřní paměti zařízení. Vypojte svařovací konektor k návratu na začátek.

Po dokončení svařování vypněte hlavním tlačítkem svařovací zařízení.

Před vypnutím generátoru vypojte svařovací zařízení.

### Nejdůležitější věci

- DŮLEŽITÉ: během chladnutí nevytahujte utahovací pás nebo řetěz.
- DŮLEŽITÉ: čas chladnutí závisí na okolní teplotě. Nesmí být kratší, než je čas svařování. Čím menší je průměr potrubí, tím delší je čas chlazení. Chlazení je dokončeno, až je teplota svaru stejná jako teplota okolního vzduchu (nebo potrubí).
- DŮLEŽITÉ: vnější utahovací pás nebo řetěz musí být dotažen po 60-70% času svařování a na začátku chlazení.

# Prohlášení o shodě

| 9                                                   | 9 Conformity Declaration                                                                                                    |  |  |  |  |  |
|-----------------------------------------------------|----------------------------------------------------------------------------------------------------|--|--|--|--|--|
| DE<br>GB<br>FR<br>IT<br>ES<br>PT                    | Konformitätserklärung des Herstellers<br>Manufacturer's Conformity Declaration<br>Certificat de conformité<br>Dichiarazione di Confirmità del Costruttore<br>Declaracion de conformidad del fabricante<br>CERTIFICADO DE CONFORMIDADE                                                                                                    |  |  |  |  |  |
| DE<br>GB<br>FR                                      | S C N W E I B T E C N N O I O G I E G M B H<br>Karl-Bröger-Str.10 DE-36304 Alsfeld Tel: +49-6631-9652-0 Fax: +49-6631-9652-52<br>erklärt, dass die Schweißmaschine<br>declares that the welding machine<br>déclarons que la machine électrosoudable<br>diebiera obe la satiation                                                                                                    |  |  |  |  |  |
| ES<br>PT                                            | declara que la máquina de saldar<br>declara que o equipamento                                                                                                    |  |  |  |  |  |
| Pol<br>Pol<br>Dig<br>Mo<br>Tin<br>Pol<br>Pol<br>Tra | Polymatic Plus (Top)       - 230V / 50Hz - 110V / 50Hz - 48V / 50 Hz 200Hz         Polymatic (Data)       - 230V / 50Hz - 110V / 50Hz - 48V / 50 Hz         Digimatic (Time / Data)       - 230V / 50Hz - 110V / 50Hz         Monomatic (light), Dualmatic       - 230V / 50Hz - 110V / 50Hz         Tiny M (Data), Polycode       - 230V / 50Hz - 110V / 50Hz         Polycontrol (Plus / Top)       - 230V / 50Hz         Polyweld       - 230V / 50Hz - 48V / 50 Hz         Transformer Box (2600VA / 2800VA)       - 230V / 50Hz                                                                                                    |  |  |  |  |  |
| DE<br>GB<br>FR<br>IT<br>SP<br>PT                    | <ul> <li>gemäß den folgenden gesetzlichen Richtlinien, Vorschriften und Verordnungen hergestellt wurde:</li> <li><i>is made in compliance with the following directives, standards and legal regulations:</i></li> <li>est conforme aux normes, règles ou directives suivantes:</li> <li><i>è conforme alle disposizioni delle seguenti direttive, normative e prescrizioni che rispondono alle seguenti leggi:</i></li> <li>està conforme con lo dispuesto en la legislación vigente:</li> <li><i>foi fabricado e testado com o disposto nas seguintes regulamentações em vigor:</i></li> </ul>                                                                                                    |  |  |  |  |  |
| 73<br>89/                                           | 3/23/EEC Low Voltage Directive<br>/336/EEC Electro Magnetic Compatibility                                                                                                    |  |  |  |  |  |
| EN<br>ISC<br>DV                                     | I 60335-1 / IEC 335-1<br>D 12176 (1-4); ISO/TR 13950; UNI 10566<br>/S 2208                                                                                                    |  |  |  |  |  |
| Als                                                 | J. U.                                                                                                    |  |  |  |  |  |
| Dip                                                 | olIng. Stefan Kehm (Fertigung/Production) DiplIng. Bernd Merle (Geschäftsführer/Direction)                                                                                                    |  |  |  |  |  |
| Mail<br>PF-S<br>Karl-<br>DE-3<br>X:YH               | Edweißtechnologie GmbH Fax ++49-6631-9652-0 Bank: Registration: Giessen HRB-Nr. 5276<br>-Broger-Str. 10 e-mai: Info@ph-schweisstechnologie.de Bank G. Alsfeld Managing Director. DiplIng. Bernd Mete<br>Bank G. Alsfeld Managing Director. DiplIng. Bernd Mete<br>Bank G. Alsfeld Managing Director. DiplIng. Bern |  |  |  |  |  |
|                                                     |                                                                                                    |  |  |  |  |  |

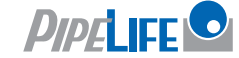

### Pipelife Czech s.r.o.

Kučovaniny 1778 765 02 Otrokovice tel.: +420 577 111 213 fax: +420 577 111 227

#### www.pipelife.cz

### Pipelife Slovakia s.r.o.

Kuzmányho 13 921 01 Piešťany tel./fax: +421 337 627 173

www.pipelife.sk

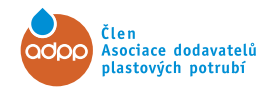